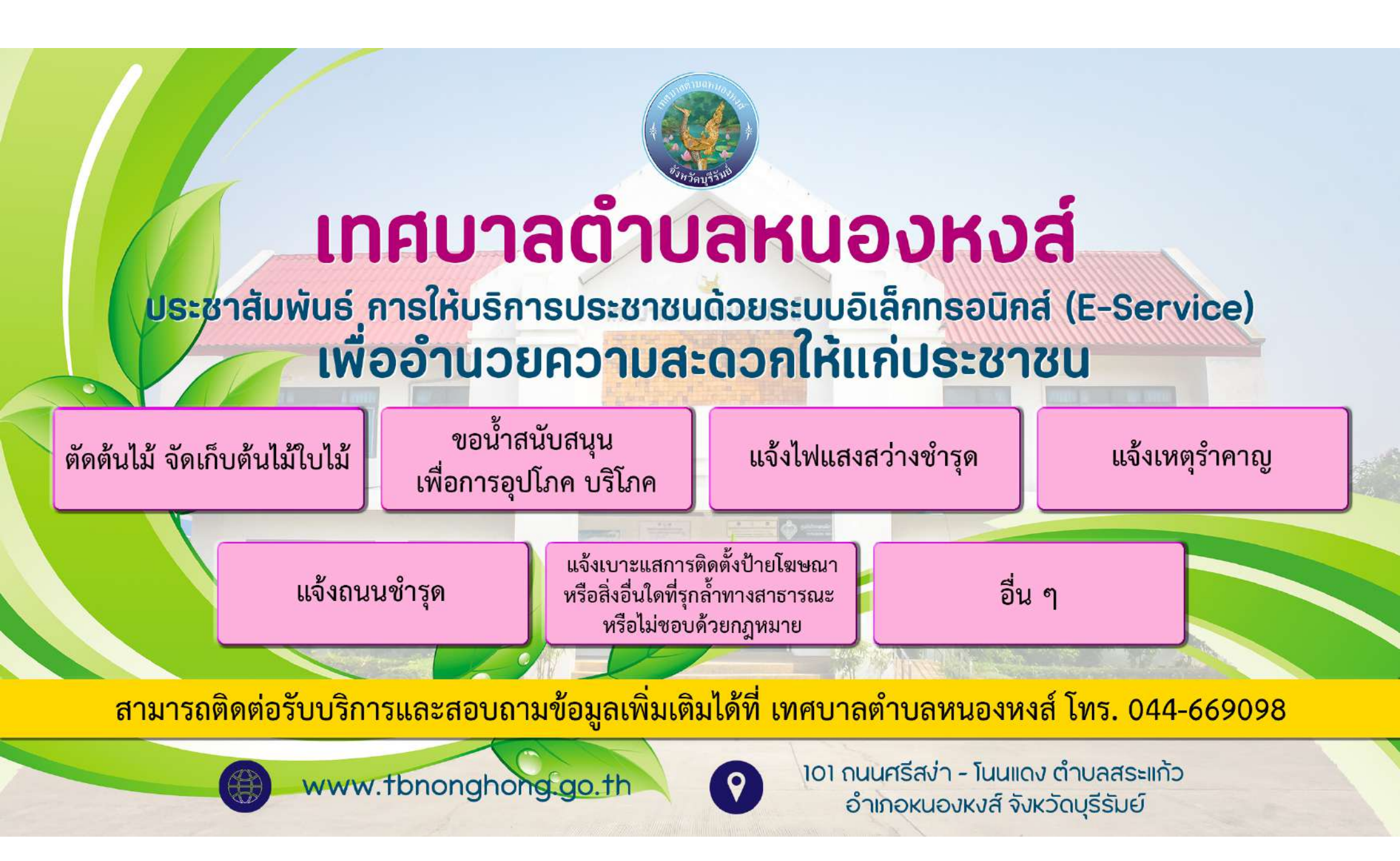

## คู่มือขั้นตอน การใช้บริการระบบ E – Services เทศบาลตำบลหนองหงส์

๑. เปิดโปรแกรม browser พิมพ์ ชื่อหน่วยงาน หรือ URL ของเว็บไซต์หน่วยงาน

https://www.tbnonghong.go.th/ กิด Enter

๒. จะปรากฏ หน้าหลักของเว็บไซต์ แล้วคลิกที่ คลิกเมนู " E-service"

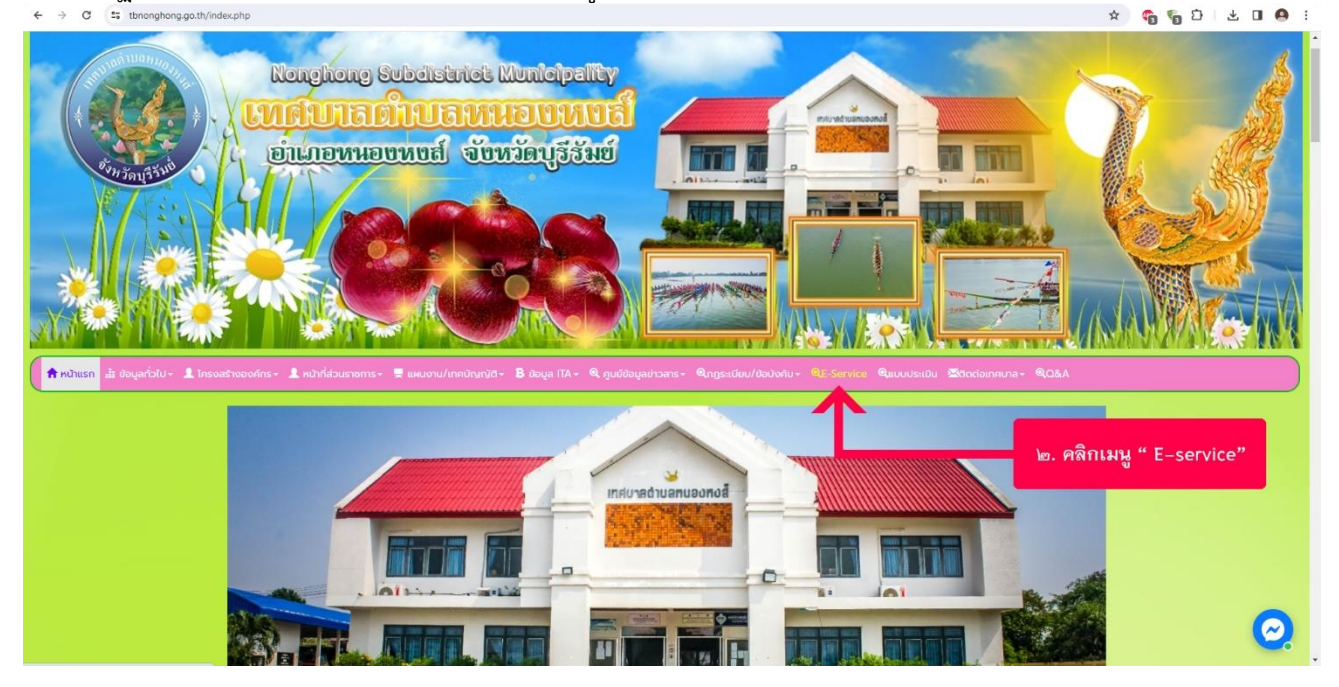

## ๓. เลือก หัวข้อ ๑- ๖ ที่ต้องการขอรับบริการ

| 🗍 หม้าแรก 🚠 ข้อมูลทั่วใน - 🤱 โทรงอย้างองศ์กร - 🌡 หน่าที่ส่วนราชการ - 🗮 แห่นงาน/กกวันหนัก - 🖪 ข้อมูล ITA - 🤏 ศูนย์ข้อมูลข่าวการ - ฟิกฎระเดียน/ข้อนังกัน - ฟิะService ฟิมนนประเมิน 🖾 โดดต่อการบาล - ฟิณหล |                                                                                                    |                       |
|----------------------------------------------------------------------------------------------------|----------------------------------------------------------------------------------------------------|-----------------------|
| 🔎 E-Service ตัดต้นไม้ อัดเก็บต้นไม้ใบไม้                                                                                                    |                                                                                                    |                       |
| ซึ่ง - มานสกุล ผู้ขอรับบริการ :                                                                                                    | หัวข้อการให้บริการ<br>กรุณาเลือกหัวข้อ ที่ต่องการขอยับบริการ                                                                      |                       |
| หมายเลยปัตรประชาชน ผู้ชอรับบริการ :                                                                                                    | 1 ຕັດຕັນໄມ້ ຈັດເກົບຕັນໄມ້ໃບໄມ້                                                                                                    |                       |
| โทรกังท์ ที่สามารถติดต่อได้ได้เคยง่าย :                                                                                                    | <ol> <li>2. ขอน้าสนับสนุน เพื่อการอุปไภค บริโภค</li> <li>3. แจ้งไฟแสงสว่างชำรุด</li> </ol>                                        | ๓. เสือก หัวข้อ ๑- ๖  |
| ที่อยู่ ที่ต้องการรับบริการ / ข้อมูลการขอรับบริการ:                                                                                                    | 4 แจ้งเหตุรำคาญ<br>5 แอ้งถนนชำรุด                                                                                                 | ที่ต้องการขอรับบริการ |
|                                                                                                    | <ol> <li>อื่น ๆ</li> <li>แอ้งเปาะแสการติดตั้งป้ายไฆษณาหรือสิ่ง<br/>อื่นใดที่รุกล้ำทางสาธารณะ หรือไม่ชอบด้วย<br/>กฎหมาย</li> </ol> |                       |
| () หอม                                                                                                    |                                                                                                    |                       |
| ບອນການ ແລະ 20 ແລະ 20 ແລະ 20 ແລະ 20 ແລະ 20 ແລະ 20 ແລະ 20 ແລະ 20 ແລະ 20 ແລະ 20 ແລະ 20 ແລະ 20 ແລະ 20 ແລະ 20 ແລະ 20                                                                                         |                                                                                                    | 0                     |

## กรอกข้อมูลตามแบบฟอร์มให้ครบถ้วน

| ชื่อ - นามสกุล ผู้ขอรับบริการ :                                                                                                    | หัวข้อการให้บริการ                                                                |
|----------------------------------------------------------------------------------------------------|-----------------------------------------------------------------------------------|
|                                                                                                    | กรุณาเลือกหัวข้อ ที่ต้องการขอรับบริการ                                            |
| หมายเลขบัตรประชาชน ผู้ขอรับบริการ :                                                                                                    | A second to be had a to be                                                        |
|                                                                                                    |                                                                                   |
| โทรศัพท์ ที่สามารถติดต่อได้โดยง่าย :                                                                                                    | 2. ขอน้ำสนับสนุน เพื่อการอุปโภค บริโภค                                            |
|                                                                                                    | 3. แอ้งไฟแสงสว่างชำรุด                                                            |
| ที่อยู่ ที่ต้องการรับบริการ / ข้อมูลการขอรับบริการ:                                                                                                    | 4: แจ้งเหตุร่ำคาญ                                                                 |
|                                                                                                    | 5. แอ้งถนนช้ารุด                                                                  |
|                                                                                                    | 6. อื่น ๆ                                                                         |
|                                                                                                    | 7. แจ้งเมาะแสการติดตั้งป้ายโฆษณาหรือสิ่ง<br>อื่นใดที่รถสำควงสารารณะ หรือไปขอมด้วย |
|                                                                                                    | ญหมาย<br>๔. กรอกข้อมูล                                                            |
| <u></u>                                                                                                    | ตามแบบฟอร์มให้ครับถ้วน                                                            |
| ดาง<br>เป็น<br>เป็น<br>เป<br>เป็น<br>เป็น<br>เ |                                                                                   |
|                                                                                                    |                                                                                   |
| ส่งค่ามอริมาร์การ                                                                                                    |                                                                                   |

 ๕. เมื่อกรอกข้อมูลตามแบบฟอร์มครบถ้วนเรียบร้อยแล้ว พิมพ์ตัวอักษรที่ท่านเห็นในรูปด้านบนนี้ แล้วกด "ส่งคำขอรับบริการ"

| ซึ่อ - เทมสกุล ผู้ขอรับบริการ :                     | หัวข้อการให้บริการ                                                                          |
|-----------------------------------------------------|---------------------------------------------------------------------------------------------|
|                                                     | กรุณาเลือกหัวข้อ ที่ต้องการขอรับบริการ                                                      |
| หมายเลขมัตรประชาชน ผู้ขออัมนจิการ :                 | 1 ตัดตันไม่ จัดเก็บตันไม้ใบไม้                                                              |
| โทรศัพท์ ที่สามารถติดต่อได้โดยง่าย :                | 2. ขอน้ำสนับสนุน เพื่อการอุปโภค บริโภค                                                      |
|                                                     | 3 แจ้งไฟแสงสว่างชำรุด                                                                       |
| ที่อยู่ ที่ต้องการรับบริการ / ข้อมูลการขอรับบริการ: | 4. ແອ້ວເหຕຸຮ່ຳຄາດງ                                                                          |
|                                                     | 5 แอ้งถนนชำรุด                                                                              |
|                                                     | 6. อื่น ๆ                                                                                   |
|                                                     | 7 เช้าขุมาะแสการติดตั้งป่ายไขยณาหรือสัง<br>อันไดที่รุกสำหางสาธารณะ หรือไม่ชอบด้วย<br>กฎหมาย |
|                                                     |                                                                                             |
| <b>พอม</b>                                          | <ol> <li>พิมพ์ตัวอักษรที่ท่านเห็นในรูปด้านบนนี้</li> </ol>                                  |
| dorhustuutins                                       | แล้วกด "คาขอรบบริการ"                                                                       |

## ช่องทางแจ้งเบาะแสการติดตั้งป้ายโฆษณาหรือสิ่งอื่นใดที่รุกล้ำทางสาธารณะ หรือไม่ชอบด้วยกฎหมาย

 ๑. หน้าบริการออนไลน์ E-Service เลือก หัวข้อ ๗ "แจ้งเบาะแสการติดตั้งป้ายโฆษณาหรือสิ่งอื่นใดที่รุกล้ำทาง สาธารณะ หรือไม่ชอบด้วยกฎหมาย"

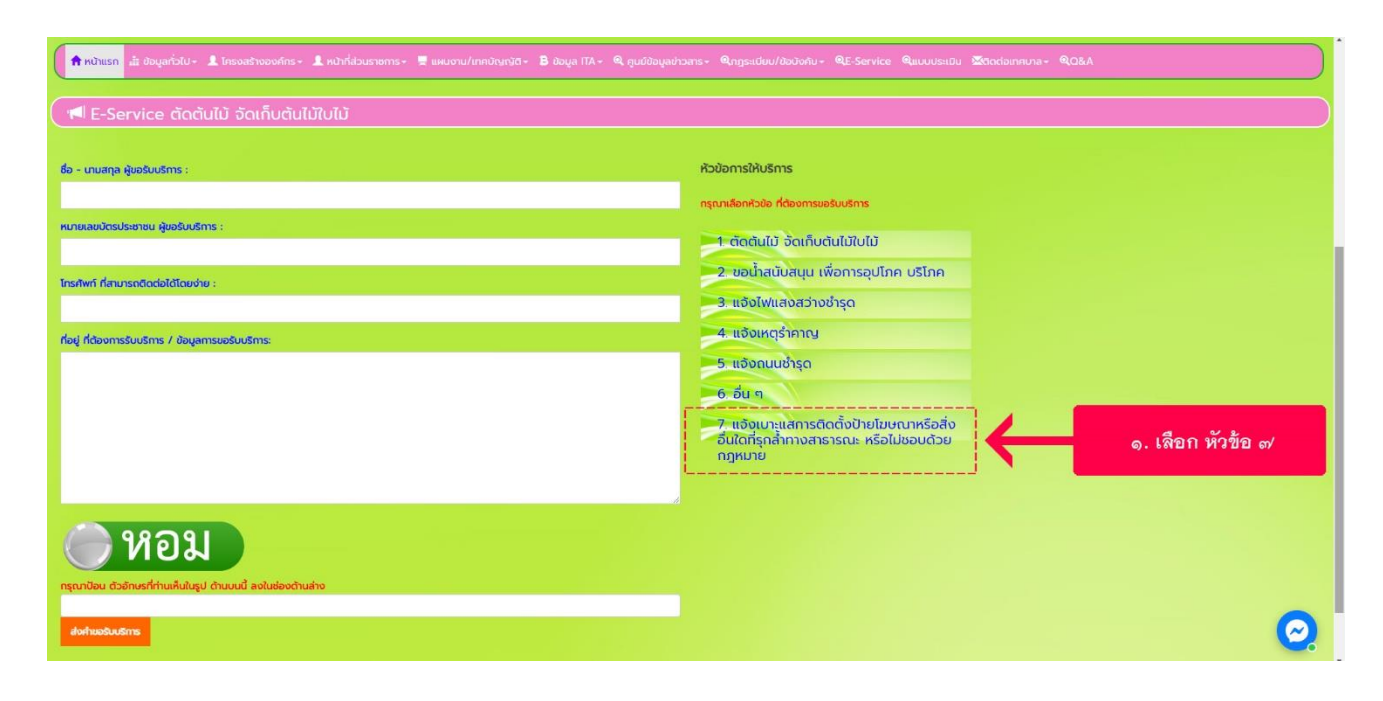

๒. กรอกข้อมูลตามแบบฟอร์มให้ครบถ้วน (\* ระบุว่าเป็นคำถามที่จำเป็น) แล้วกด "ส่ง"

| ช่องทางแจ้งเบาะแ                                                                                                    | สการติดตั้งป้าย                                                                                                    |  |
|----------------------------------------------------------------------------------------------------|----------------------------------------------------------------------------------------------------|--|
| โฆษณาหรือสิ่งอันใ                                                                                                    | ดที่รุกลำทางสาธารณะ                                                                                                    |  |
| หรือไม่ชอบด้วยกฎ                                                                                                    | หมาย                                                                                                    |  |
| ดำชี้แจง ขอความร่วมมือประชาชนในพื้นที่สอง<br>จะก่อไท้เกิดอันตราย ตามกฎกระทรวงว่าด้วยก<br>ตามกฎหมายว่าด้วยการควบคุมอาคาร พ.ศ. 23<br>ทงส์ จะถือเป็นความลับ | ลส่องดูแลเรื่องการติดตั้งป้ายโฆษณาที่ผิดประเภท หรือ<br>เารควบคุมป้ายหรือสิ่งที่สร้างขึ้นสำหรับติดหรือตั้งป้าย<br>558 ข้อมูลที่ท่านได้แจ้งมานั้น ทางเทศบาลต่าบลหนอง |  |
| siwarak.wannachalee@gmail.com ឥត័បប័ខ                                                                                                    | <u>ل</u> ا                                                                                                    |  |
| ระบบจะบันทึกขีอและรูปภาพที่เชื่อมโยงกับบัญ<br>อิเมลของคุณจะไม่รวมอยู่ในค่าตอบ                                                                            | บิ Google เมื่อคุณอัปโทลดไฟล์และส่งแบบฟอร์มนี้.                                                                                                    |  |
| * ระบุว่าเป็นคำดามที่จำเป็น                                                                                                    |                                                                                                    |  |
| ชื่อ - สกุล (ผู้แจ้งเบาะแส) *<br>คำตอบของคุณ                                                                                                    |                                                                                                    |  |
| เบอร์โทรศัพท์ (ผู้แจ้งเบาะแส)*                                                                                                    |                                                                                                    |  |
| คำตอบของคุณ                                                                                                    |                                                                                                    |  |
| เรื่องที่ต้องการแจ้งเกี่ยวกับการติดตั้งป้ายโ                                                                                                    | ้ฆษณาที่ผิดกฎหมาย *                                                                                                    |  |
|                                                                                                    |                                                                                                    |  |
| คำตอบของคุณ                                                                                                    |                                                                                                    |  |
| คำตอบของคุณ<br>สถานที่ที่ท่านพบเห็นการติดป้ายโฆษณาข์                                                                                                    | ำไม่เป็นไปตามกฎหมายกำหนด *                                                                                                    |  |
| คำตอบของคุณ<br>สถานที่ที่ท่านพบเห็นการติดป้ายโฆษณาข์<br>คำตอบของคุณ                                                                                      | า้ไม่เป็นไปตามกฎหมายกำหนด *                                                                                                    |  |